### Microsoft OS Gebruiksaanwijzing NEDERLANDS

## **DIGITAL PHOTO VIEWER** (DIGITALE FOTOLIJST)

## Lees deze handleiding

Snelle installatiegids

### SYSTEEMVEREISTEN

Windows 98 / 2000 / ME / XP / Vista INSTALLATIEPROCEDURE

# \*\*Belangrijk: Installeer de toepassingssoftware alvorens het toestel te koppelen aan de PC.\*\*

- 1. Koppel de USB kabel vande PC als deze is aangesloten. 2. Voer de CD inen vola de instructies op hetscherm voor de
- installatie van "Photo Viewer"
- 3. Zodra de toepassingssoftware met succes geïnstalleerdis, kan het toestel worden aangesloten met de USB kabel die bij de PC aeleverd werd.
- Windows OS start de hardwaredriver automatisch.
- 5. Start "Photo Viewer en geniet vanhet programma

OPMERKING: De software kan niet opstarten als het toestel aangesloten is en als de diavoorstelling in werking is.

## **DIGITAL PHOTO VIEWER** (DIGITALE FOTOLIJST)

## Inleiding

Deze digitale sleutelhanger is speciaal ontworpen om afbeeldingen weer te geven. Dankzij de meegeleverde software en de USB kabel kunt u de afbeeldingen eenvoudigoverzetten vanaf uw PC, bewerken en opslaan.

## Belangrijke veiligheidsmaatregelen

### WAARSCHUWING:

- Dit toestel kan volledig opgeladen worden in twee uur tijd. Laat het toestel niet langer dan 12 uur ononderbroken aan de USB
- kabel gekoppeld daar het toestel kan verhitten.
- Stel het toestel niet bloot aan water of aan vocht.
- Verwijder het deksel niet. Binnen bevinden zich componenten die niet door de gebruiker kunnen worden gerepareerd. Laat reparaties steeds uitvoeren door deskundig personeel.

Houd het toestel verwijderd van warmtebronnen zoals radiators of kachels

- Dit toestel mag enkel aangesloten worden op een voedingsbron die in deze handleiding vermeld wordt en die op het toestel aangeduid staat.
- Plaats geen voorwerpen op het toestel en giet geen vloeistoffen over of in het toestel.
- De gebruiker mag zelf geen reparaties trachten uit te voeren behalve die beschreven worden in deze handleiding.Alle andere reparaties dienen uitgevoerd te worden door deskundig personeel.

### Software / Hardware installeren

### BELANGRIJK: U dient de software op uw computer te installeren alvorens u het toestel voor het eerst aansluit op de computer.

1. Installeer de CD-ROM en start het SETUP UT1.02.EXE bestand. Volg de instructies op het scherm.

2. De toepassing "Photo Viewer" wordt op de computer geïnstalleerd. Er verschijnt een directe toegang tot de toepassing in de desktop. START DE SOFTWARE NOG NIET.

- 3. Als de software geïnstalleerd is, koppel het toestel dan met de USB kabel aan de computer. De hardware driver wordt automatisch geïnstalleerd. Volg de instructies op het scherm en bevestig het getoonde installatiescherm.
- 4. Zodra de installatie van de Hardware voltooid is, start de Photo Viewer toepassing vanuit het icoon in de desktop.
- OPMERKING: Indien de software of de Photo Viewer niet opstart, check dan het hoofdstuk "Probleemoplossing" van deze handleiding.

### De batterij opladen

De interne batterij van het toestel kan worden opgeladen met behulp van de USB kabel als deze wordt aangesloten op een USB-poort (bijvoorbeeld, op een USB-poort van uw computer) of op een hub. De batterij is volledig opgeladen na zes uur. Als het toestel volledig is opgeladen, kan het 3 uur lang werken.

## Gebruik van de "Photo Viewer" software

#### 1. Aansluiten op de PC

Gebruik de bijgevoegde USB kabel. Sluit het lange uiteinde aan op de computer en het korte op het toestel

#### 2. De Photo Viewer Software starten Dubbelklik op het Photo Viewer symbool in de desktop.

### 3. Bekijk de foto's die opgeslagen zijn in Photo Viewer

- Om de foto's te bekijken: Klik op "View Photos "
- Om de foto's te wissen: Kies de foto en klik op
- Delete "(wissen)
- Om alle foto's te wissen: Klik op " Delete All " (alles wissen).

## 4. Foto's bekijken op uw PC (Browse)

Gebruik Filemanager (A) om de foto's te bekijken in uw PC. OPMERKING: Het toestel herkent foto's van het formaat JPG/BMP/TIF/GIF/PNG

### 5. Foto's kiezen en overbrengen naar het verzamelpaneel

De Image Preview area B toont alle foto's in klein formaat (JPG/BMP/TIF/GIF/PNG) die zich in het gekozen directory bevinden.

Kies de kleine foto en klik op " Add to Collection Panel > " (toevoegen aan het verzamelpaneel) om de afbeelding "as is" over te brengen.

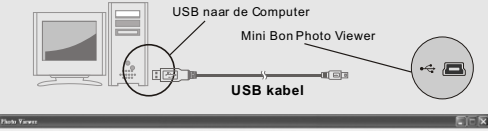

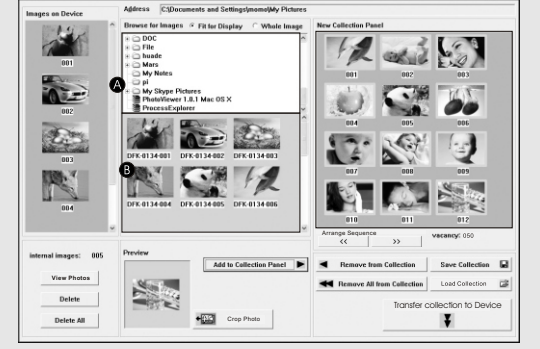

Kies de kleine foto en klik op" Scop Photo om de afbeelding te bewerken alvorens ze over te brengen (zie "Afbeeldingen bewerken").

### 6. Organisatie van de afbeeldingen op het verzamelpaneel

- Om een foto te wissen: Kies de foto en klik op "
   Remove from Collection (uit de collectie verwijderen)
- (alles uit de collectie verwijderen)
- Om de volgorde van de foto's te wijzigen: Kies de foto en klik op " \_\_\_\_\_ " om naar achter te gaan en " \_\_\_\_\_ " om naar voor te gaan.

### 7. Verzamelpaneel opslaan en restaureren

- Om de foto's van het verzamelpaneel op uw PC op te slaan, klik op Save Collection 📓 " (Collectie bewaren)
- Om het opgeslagen verzamelpaneel op te laden, klik op "Load Collection 2 " (Collectie onladen)

### 8. Het verzamelpaneel in de digitale Photo Viewer downloaden

- Klik op " " (Collectie naar het toestel overbrengen), om Ŧ
- alle foto's van het verzamelpaneel naar de digitale Photo Viewer te brengen.

#### Belangriik!

Koppel het toestel niet los alvorens het download proces beëindigd is en u het Photo Viewer programma met succes verlaten heeft.

1. Kies een afbeelding om te bewerken

Kies de foto die u wenst te bewerken in de "Preview area". Klik op "Crop Photo" (Foto knippen) om de gekozen foto te bewerken in het Pop-up venster

Afbeeldingen bewerken

## 2. Afbeelding bewerken

In het venster "Afbeeldingen bewerken" kunt u de volgende bewerkingen uitvoeren:

- Cron (Kninnen): Klik en sleen de kleinere vakies (in de hoeken van de grootste vakies) om de zone die u wenst te knippen te vergroten of te verkleinen.
- 2 2 2 Cancel Dane
- Repositie: Klik en sleep naar het centrum van het grote vak om de positie van het geknipte stuk te veranderen
- Helderheid / Contrast: Klik en sleep de verplaatsingsbalken naar de gewenste richting.
- OPMERKING: De afbeeldingen met meer helderheid of contrast komen beter uit op de kleinere monitor van het toestel
- Rotate (Draaien): Gebruik " 2 C " om de foto's naar links of naar rechts te draaien

### 3. Klik op "DONE" (klaar)

Stroomverbruik 0.25W

product hebt gekocht

De bewerkte afbeelding wordt bijgevoegd aan het verzamelpaneel.

B. Problemen met de Hardware (Het toestel wordt niet herkend)

1. Als de Viewer met de USB kabel aan de computer gekoppeld is, ga

2. Als een dialoogbox verschijnt, klik op de optie "Yes, I have already

connected the hardware" (Ja, ik heb de Hardware reeds aangesloten).

3. Zoek in de lijst met toestellen "Photo Viewer", klik op NEXT en de status

naast de Photo Viewer verschijnt, dubbelklik dan op het symbool en kies

van het toestel wordt weergegeven. Als een waarschuwingssymbool

dan naar het Startmenu/Controlepaneel/ Hardware toevoegen.

de optie "Reinstall the software" (software opnieuw installeren).

Verwijdering van OudeElektrische en Elektronische

Europese landen met gescheidenophaalsystemen)

Apparaten (Toepasbaar inde Europese Unie enandere

Het symbool op hetproduct of op deverpakking wijst erop

dat dit product nietals huishoudafval mag wordenbehandeld

Het moet echter naareen plaats worden gebrachtwaar elektrische en

elektronische apparatuur wordt gerecycled. Als u ervoorzorgt dat dit

product op de correctemanier wordt verwijderd, voorkomtu mogelijk

voordoen in geval vanverkeerde afvalbehandeling. De recyclagevan

materialen draagt bij tothet vrijwaren van natuurlijkebronnen. Voor

meer details in verbandmet het recyclen vandit product, neemt uhet

belast met de verwijdering van huishoudafval of dewinkel waar u het

Voor verdere informatieen garantiebepalingen kijk op:www.akai.eu

best contact op metde gemeentelijke instanties, hetbedrijf of de dienst

voor mens en milieunegatieve gevolgen die zichzouden kunnen

### Gebruik van de functietoetsen

- 1. Monitor
- 2. Power / Play & Pause
- 3. Vorige afbeelding / Foto's wissen
- 4. Volgende afbeelding / Alle foto's wissen
- 5. Mini-USB verbinding

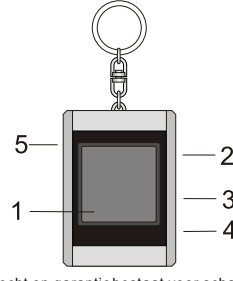

Geen recht op garantiebestaat voor schade diehet gevolg is vancorrosie. oxidatie, batteriilekkage en enigander geleideliik inwerkend defect

**Photo Viewer Digital** • Dit toestel is conform met deel 15 van de FFC Regels en de CE werking is

- onderworpen aan de volgende voorwaarden: (1) Dit toestel kan schadelijke interferenties veroorzaken. (2) Dit toestel dient de ontvangen interferenties te aanvaarden, met inbegrip van de interferenties die
- niet operaties kunnen veroorzaken Dit toestel van klasse B digitaal is conform de Canadese norm ICES-003. · Geen recht op garantie bestaat voor schade die het gevolg is van corrosie,
- oxidatie, batteriilekkage en enig ander geleidelijk inwerkend defect.

## Gebruik van Photo Viewer

### Het toestel in/uitschakelen (Power on/off)

- Om het toestel in te schakelen, houd de MODE/ON/OFF toets ingedrukt tot het scherm inschakelt.
- Om het toestel uit te schakelen, dient eerst de diavoorstelling uitgeschakeld te worden. Druk vervolgens op de MODE toets tot het scherm uitschakelt.

## Manuele weergave van de foto's

Na het aansluiten van het toestel, ishet in de Browse mode of inde manuele weergavemodus.Druk op de "A " toets omde volgende foto te zien en op" v " om de laatste foto te zien.

OPMERKING: In de Browse mode, schakelt het schermautomatisch uit als u gedurende twee minuten op geen enkele toets drukt.

### Diavoorstelling

Druk op de MODE toets om van de Browse mode naarde Diavoorstelling mode te gaan. Op het scherm verschijnt: "Auto Play On". Druk opnieuw op de MODE

### toets om de diavoorstelling uit te schakelen en op het scherm verschijnt "Auto Play Off".

### Een foto wissen

om de problemen op te lossen.

of "Uninstall" in het installatiemenu

De software wordt opnieuw geïnstalleerd

geïn stalleerd is

Alle foto's wissen

Schakel de diavoorstelling uit, kies de fotodie u wenst te wissen. Houd de UP toets ingedrukt tot "DELETE" verschijnt op hetscherm. Druk vervolgens op de MODE toets om te wissen Sluit de diavoorstelling. Houd de **DOWN** toets ingedrukt tot "DELETE ALL" op

het scherm verschijnt.Druk vervolgens op de MODE toets om te wissen.

Als het toestel tijdens de installatie de foutboodschap "Device not

Probleemoplossing tijdens de Installatie

connected" (Toestel niet aangesloten) toont, neem de volgende stappen

A. Problemen met de Software (De Software van Photo Viewer start niet)

2. Koppel de USB kabel los en het toestel van de PC en begin opnieuw.

3. Start de installatie opnieuw na het herstarten van de computer.

OPMERKING: Koppel de USB kabel NIET aan totdat de software

1. Steek de installatie CD opnieuw in, start en kies "Remove" (verwijderen)

### Mac OS Gebruiksaanwijzing NEDERLANDS

## DIGITAL PHOTO VIEWER (DIGITALE FOTOLIJST)

### Lees deze handleiding Snelle installatiegids

Olielle Installatio

SYSTEEMVEREISTEN Mac OS 10.4

INSTALLATIEPROCEDURE

#### \*\*Belangrijk: Installeer de toepassingssoftware alvorens het toestel te koppelen aan de PC.\*\*

- 1. Koppel de USB kabel vande PC als deze is aangesloten. 2. Voer de CD inen volg de instructies op hetscherm voor de
- installatie van "Photo Viewer".
- Zodra de toepassingssoftware met succes geïnstalleerdis, kan het toestel worden aangesloten met de USB kabel die bij dePC geleverd werd.
- 4. Mac OS start de hardwaredriver automatisch.
- 5. Start "Photo Viewer en geniet vanhet programma.

**OPMERKING:** De software kan niet opstarten als het toestel aangesloten is en als de diavoorstelling in werking is.

## DIGITAL PHOTO VIEWER (DIGITALE FOTOLIJST)

## Inleiding

Deze digitale sleutelhanger is speciaalontworpen om afbeeldingen weer te geven. Dankzij demeegeleverde software en de USBkabel kunt u de afbeeldingen eenvoudigoverzetten vanaf uw PC, bewerken en opslaan.

## Belangrijke veiligheidsmaatregelen

### WAARSCHUWING:

000

2

6.0

6

1.0

002

022

View Photos

Delete

Delete All

- Dit toestel kan volledig opgeladen worden in twee uur tijd.
   Laat het toestel niet langer dan 12 uur ononderbroken aan de USB
- kabel gekoppeld daar het toestel kan verhitten. Stel het toestel niet bloot aan water of aan vocht.

Address: /Users/imac/desktop

Photo Viewe

TravelBookli
 TravelBookli
 新建文件央
 未命名文件央

1.SWA

▶ 🗐 data1 ▶ 🗐 data2

🔻 🔠 deskte

Browse for Images Pit for Display O Whole Ima

- Verwijder het deksel niet. Binnen bevinden zich componenten die
- niet door de gebruiker kunnen worden gerepareerd. Laat reparaties steeds uitvoeren door deskundig personeel.

 Houd het toestel verwijderd van warmtebronnen zoals radiators of kachels.

- Dit toestel mag enkel aangesloten worden op een voedingsbron die in deze handleiding vermeld wordt en die op het toestel aangeduid staat.
- Plaats geen voorwerpen op het toestel en giet geen vloeistoffen over of in het toestel.
- De gebruiker mag zelf geen reparaties trachten uit te voeren behalve die beschreven worden in deze handleiding. Alle andere reparaties dienen uitgevoerd te worden door deskundig personeel.

### Software / Hardware installeren

# BELANGRIJK: U dient de software op uw computer te installeren alvorens u het toestel voor het eerst aansluit op de computer.

1. Installeer de CD-ROM en start het **Photo Viewer Mac OS.** bestand. Volg de instructies op het scherm.  De toepassing "Photo Viewer" wordt op de computer geïnstalleerd. Er verschijnt een directe toegang tot de toepassing in de desktop.
 START DE SOFTWARE NOG NIET.

- Als de software geïnstalleerd is, koppel het toestel dan met de USB kabel aan de computer. De hardware driver wordt automatisch geïnstalleerd. Volg de instructies op het scherm en bevestig het getoonde installatiescherm.
- 4. Zodra de installatie van de Hardware voltooid is, start de **Photo Viewer** toepassing vanuit het icoon in de desktop.
- OPMERKING: Indien de software of de Photo Viewer niet opstart, check dan het hoofdstuk "Probleemoplossing" van deze handleiding.

### De batterij opladen

De interne batterij van het toestel kan worden opgeladen met behulp van de USB kabel als deze wordt aangesloten op een USB-poort (bijvoorbeeld, op een USB-poort van uw computer) of op een hub. De batterij is volledig opgeladen na zes uur. Als het toestel volledig is opgeladen, kan het 3 uur lang werken.

## Gebruik van de "Photo Viewer" software

### 1. Aansluiten op de PC

Gebruik de bijgevoegde USB kabel. Sluit het lange uiteinde aan op de computer en het korte op het toestel.

2. De Photo Viewer Software starten Dubbelklik op het Photo Viewer symbool in de desktop.

### 3. Bekijk de foto's die opgeslagen zijn in Photo Viewer

- Om de foto's te bekijken: Klik op " View Photos "
- Om de foto's te wissen: Kies de foto en klik op
- Delete " (wissen).
   Om alle foto's te wissen: Klik op " Delete All " (alles wissen)
- Foto's bekijken op uw PC (Browse) Gebruik Filemanager om de foto's te bekijken in uw PC. OPMERKING: Het toestel herkent foto's van het formaat JPG/BMP/TIF/GIF/PNG.
- 5. Foto's kiezen en overbrengen naar het verzamelpaneel De Image Preview area () toont alle foto's in klein formaat (JPG/BMP/TIF/GIF/PNG) die zich in het gekozen directory bevinden.
- Kies de kleine foto en klik op " <u>Add to Collection Panel</u> " (toevoegen aan het verzamelpaneel) om de afbeelding "as is" over te brengen.

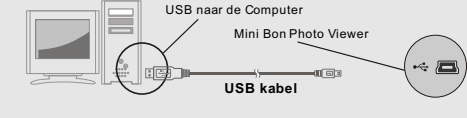

Photo Viewe

25

5.0

Z01.jpg

Z02.jpg

203.ipg

Add to Collection Panel

Crop Photo

2

1

1

001

002

003

004

Remove All From Collection

Save Collection

Load Collection

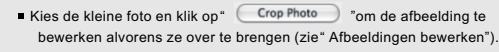

### 6. Organisatie van de afbeeldingen op het verzamelpaneel

- Om een foto te wissen: Kies de foto en klik op "
   Remove From Collection
   (uit de collectie verwijderen)
- Om alle foto's te wissen: Klik op " Remove All From Collection "
   (alles uit de collectie verwijderen)

### 7. Verzamelpaneel opslaan en restaureren

- Om de foto's van het verzamelpaneel op uw PC op te slaan, klik op
- " Save Collection " (Collectie bewaren)
- Om het opgeslagen verzamelpaneel op te laden, klik op
   " (Load Collection )" (Collectie opladen).

### 8. Het verzamelpaneel in de digitale Photo Viewer downloaden

Klik op " Transfer Collection To Device "(Collectie naar het toestel overbrengen), om alle foto's van het verzamelpaneel naar de digitale Photo Viewer te brengen.

### Belangrijk!

Koppel het toestel niet los alvorens het download proces beëindigd is en u het Photo Viewer programma met succes verlaten heeft. Afbeeldingen bewerken

### 1. Kies een afbeelding om te bewerken

Kies de foto die u wenst te bewerken in de "Preview area". Klik op "Crop Photo" (Foto knippen) om de gekozen foto te bewerken in het Pop-up venster.

## 2. Afbeelding bewerken

In het venster "Afbeeldingen bewerken" kunt u de volgende bewerkingen uitvoeren:

- Crop (Knippen): Klik en sleep de kleinere vakjes (in de hoeken van de grootste vakjes) om de zone die u wenst te knippen te vergroten of te verkleinen.
- Repositie: Klik en sleep naar het centrum van het grote vak om de positie van het geknipte stuk te veranderen
- Helderheid / Contrast: Klik en sleep de verplaatsingsbalken naar de gewenste richting.
- OPMERKING: De afbeeldingen met meer helderheid of contrast komen beter uit op de kleinere monitor van het toestel.

- C 3 Cars

- Rotate (Draaien): Gebruik " " " o " om de foto's naar links of naar rechts te draaien.
- 3. Klik op "DONE" (klaar)

Stroomverbruik 0.25W

product hebt gekocht

De bewerkte afbeelding wordt bijgevoegd aan het verzamelpaneel.

B. Problemen met de Hardware (Het toestel wordt niet herkend)

1 Als de Viewer met de USB kabel aan de computer gekonneld is ga

2. Als een dialoogbox verschijnt, klik op de optie "Yes, I have already

connected the hardware" (Ja, ik heb de Hardware reeds aangesloten).

3. Zoek in de lijst met toestellen "Photo Viewer", klik op NEXT en de status

naast de Photo Viewer verschijnt, dubbelklik dan op het symbool en kies

van het toestel wordt weergegeven. Als een waarschuwingssymbool

dan naar het Startmenu/Controlepaneel/ Hardware toevoegen.

de optie "Reinstall the software" (software opnieuw installeren).

Verwijdering van OudeElektrische en Elektronische

Europese landen met gescheidenophaalsystemen)

Apparaten (Toepasbaar inde Europese Unie enandere

Het symbool op hetproduct of op deverpakking wijst erop

dat dit product nietals huishoudafval mag wordenbehandeld

Het moet echter naareen plaats worden gebrachtwaar elektrische en

elektronische apparatuur wordt gerecycled. Als u ervoorzorgt dat dit

product op de correctemanier wordt verwijderd, voorkomtu mogelijk

voordoen in geval vanverkeerde afvalbehandeling. De recyclagevan

meer details in verbandmet het recyclen vandit product, neemt uhet

belast met de verwijdering van huishoudafval of dewinkel waar u het

Voor verdere informatieen garantiebepalingen kijk op:www.akai.eu

best contact op metde gemeentelijke instanties, hetbedrijf of de dienst

materialen draagt bij tothet vrijwaren van natuurlijkebronnen. Voor

voor mens en milieunegatieve gevolgen die zichzouden kunnen

- Gebruik van de functietoetsen
- 1. Monitor
- 2. Power / Play & Pause
- 3. Vorige afbeelding / Foto's wissen
- 4. Volgende afbeelding / Alle foto's wissen
- 5. Mini-USB verbinding

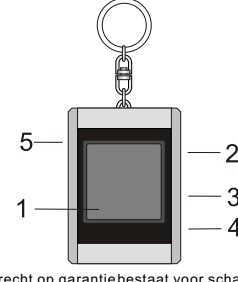

Geen recht op garantiebestaat voor schade diehet gevolg is vancorrosie, oxidatie, batterijlekkage en enigander geleidelijk inwerkend defect.

Photo Viewer Digital • Dit toestel is conform met deel 15 van de FFC Regels en de CE werking is onderworpen aan de volgende voorwaarden:

- Onderworpen aan de volgende voorwaarden: (1) Dit toestel kan schadelijke interferenties veroorzaken. (2) Dit toestel dient de ontvangen interferenties te aanvaarden, met inbegrip van de interferenties die niet operaties kunnen veroorzaken
- Dit toestel van klasse B digitaal is conform de Canadese norm ICES-003.
  Geen recht op garantie bestaat voor schade die het gevolg is van corrosie,
- oxidatie, batterijlekkage en enig ander geleidelijk inwerkend defect.

## Gebruik van Photo Viewer

### Het toestel in/uitschakelen (Power on/off)

- Om het toestel in te schakelen, houd de MODE/ON/OFF toets ingedrukt tot het scherm inschakelt.
- Om het toestel uit te schakelen, dient eerst de diavoorstelling uitgeschakeld te worden. Druk vervolgens op de MODE toets tot het scherm uitschakelt.

## Manuele weergave van de foto's

Na het aansluiten van het toestel, ishet in de Browse mode of inde manuele weergavemodus. Druk op de Å \* toets omde volgende foto te zien en op \*  $\psi$  \* om de laatste foto te zien.

OPMERKING: In de Browse mode, schakelt het schermautomatisch uit als u gedurende twee minuten op geen enkele toets drukt.

#### Diavoorstelling

ie, Druk op de MODE toets om van de Browse mode naarde Diavoorstelling mode te gaan. Op het scherm verschijnt: "AutoPlay On". Druk opnieuw op de MODE

# toets om de diavoorstelling uit te schakelen en<br/>op het scherm verschijnt "Auto $\mathsf{Play Off"}.$

### Een foto wissen

Schakel de diavoorstelling uit, kies de fotodie u wenst te wissen. Houd de UP toets ingedrukt tot "DELETE" verschijnt op hetscherm. Druk vervolgens op de MODE toets om te wissen.

### Alle foto's wissen

Sluit de diavoorstelling. Houd de **DOWN** toets ingedrukt tot "DELETE ALL" op het scherm verschijnt.Druk vervolgens op de **MODE** toets om te wissen.

### Probleemoplossing tijdens de Installatie

Als het toestel tijdens de installatie de foutboodschap "Device not connected" (Toestel niet aangesloten) toont, neem de volgende stappen om de problemen op te lossen.

A. Problemen met de Software (De Software van Photo Viewer start niet) 1. Steek de installatie CD opnieuw in, start en kies "Remove" (verwijderen) of "Uninstall" in het installatiemenu.

2. Koppel de USB kabel los en het toestel van de PC en begin opnieuw.

3. Start de installatie opnieuw na het herstarten van de computer.

OPMERKING: Koppel de USB kabel NIET aan totdat de software

De software wordt opnieuw geïnstalleerd

geïn stalleerd is